## Quantitative Text Analysis Exercise 2

## Kenneth Benoit

In this class we will continue to work with some of the texts that you set up in QDA Miner in Exercise 1. We will use QDA Miner to explore these texts and generate term-document matrixes, and matrixes that tabulate word-frequencies across user-created variables. You will need to open the UK manifesto project that we created in Week 1. To do this, select "Open an existing project" from the dialog box when QDA Miner starts (or choose 'Project  $\rightarrow$  Open') and select the UK manifesto project that you saved yesterday.

If you have problems locating or re-opening the project from Session 1, then you can instead create a new project, and add the UK manifesto files from the texts folder linked to Exercise 1. This week, we will be constructing a document-term matrix (of word frequencies) created from the manifestos.

- 1. To be able to tabulate the word-frequencies with variables, we first need to code some documents with variables of interest, so, if you have not already done so, be sure to create the variable for 'PARTY' and assign values for this variable to each manifesto.
- Open Wordstat by choosing 'Analyze → Content Analysis. The main QDA Miner window allows the management of cases, variables, and codes, and the Wordstat module is specifically designed for text analysis.
- 3. A window will open asking you to choose how you want to analyze the cases. In this case, we want to analyze all of the text in the documents, in relation with the PARTY variable, so choose 'Documents' and 'all text' in the upper section and 'other variables' and PARTY in the lower section.
- Examine the options available in the Wordstat window. The 'frequency' and 'cross tab' windows allow you to view a word frequency matrix.
- 5. By default, an English exclusion dictionary (of stop words) is selected. Unselect this dictionary to view the raw word frequency matrix.
- 6. Use the Options section to pre-process the text. Experiment with excluding low-frequency terms as specified below, each time inspecting the document-term matrix under Cross-Tab to view the differences. (After changing each option, when you return to the cross-tab or frequency window Wordstat will have automatically recalculated the word frequency matrix.)
  - (a) Exclude terms that occur fewer than 5 times.
  - (b) Exclude terms that occur in more than 80% of cases.
  - (c) Exclude terms that occur in fewer than 3 cases.
- Perform stemming on the texts by selecting the pre-processing box and choosing the Porter stemmer.
- 8. Select the 'LaverGarry' categorization dictionary. (If you do not have this installed, you can download it from the dictionary section of the Provalis Research web site.) You can examine the terms included in the dictionary by clicking on the folder beside each concept to expand it. Wordstat will sum the frequencies of words under each concept to give a high level impression of the document's focus.

9. Examine the word and concept frequencies in relation to PARTY in the cross-tab window. Consider how the raw frequency counts are affected by how many documents you have available for each variable. If many more documents are available for one variable than another, the 'column percent' option might be more relevant.